## การเข้าใช้งาน Fonluang Smart Office

- 1. เข้าเว็บไซต์กรมฝนหลวงและการบินเกษตร <u>https://www.royalrain.go.th/</u>
- 2. คลิกที่อินทราเน็ต

|   | กรมฝนหลวงและ<br>Department of Royal Rainmak | า <b>การบินเกษตร</b><br>ing and Agricultural Aviation | เปลี่ยนการแส                        | іязиа <b>(р) ()) (р)</b><br><b>Q</b> | c C C I<br>F 💟 🚳 | <ul> <li>อินทราเน็ต</li> <li>จ</li> <li>จ</li> <li>จ</li> </ul> | <b>↓</b> 1<br>■ |
|---|---------------------------------------------|-------------------------------------------------------|-------------------------------------|--------------------------------------|------------------|-----------------------------------------------------------------|-----------------|
|   | หน้าหลัก                                    | เกี่ยวกับองค์กร 🗝 ฝนหลวง                              | <ul> <li>ข้อมูลข่าวสาร -</li> </ul> | บริการประชาชน -                      | ติดต่อเรา -      |                                                                 |                 |
| * | รายงานป<br>๒๕๖<br>Annual Rep                | ระจำปี<br>เวิ                                         |                                     | 4                                    |                  |                                                                 |                 |
|   | ข้อมูลสภาพอากาศ                             |                                                       | <b>้อมูลการปฏิบัติการ</b> เ         | ฝนหลวง                               | 🔊 ผลก            | ารปฏิบัติการฝนหลา                                               | 24              |

 ระบุชื่อผู้ใช้งาน และ คลิกเข้าใช้งาน หรือจะเข้าใช้งานโดยการสแกน QR Code login จะต้องโหลดแอปพลิเคชัน SmartOffice เพื่อสแกน QR Code ที่ปรากฏ ถ้าหากเข้าใช้งานครั้งแรก ชื่อผู้ใช้งานคือ เลขบัตรประชาชน 13 หลัก รหัสผ่านคือ password

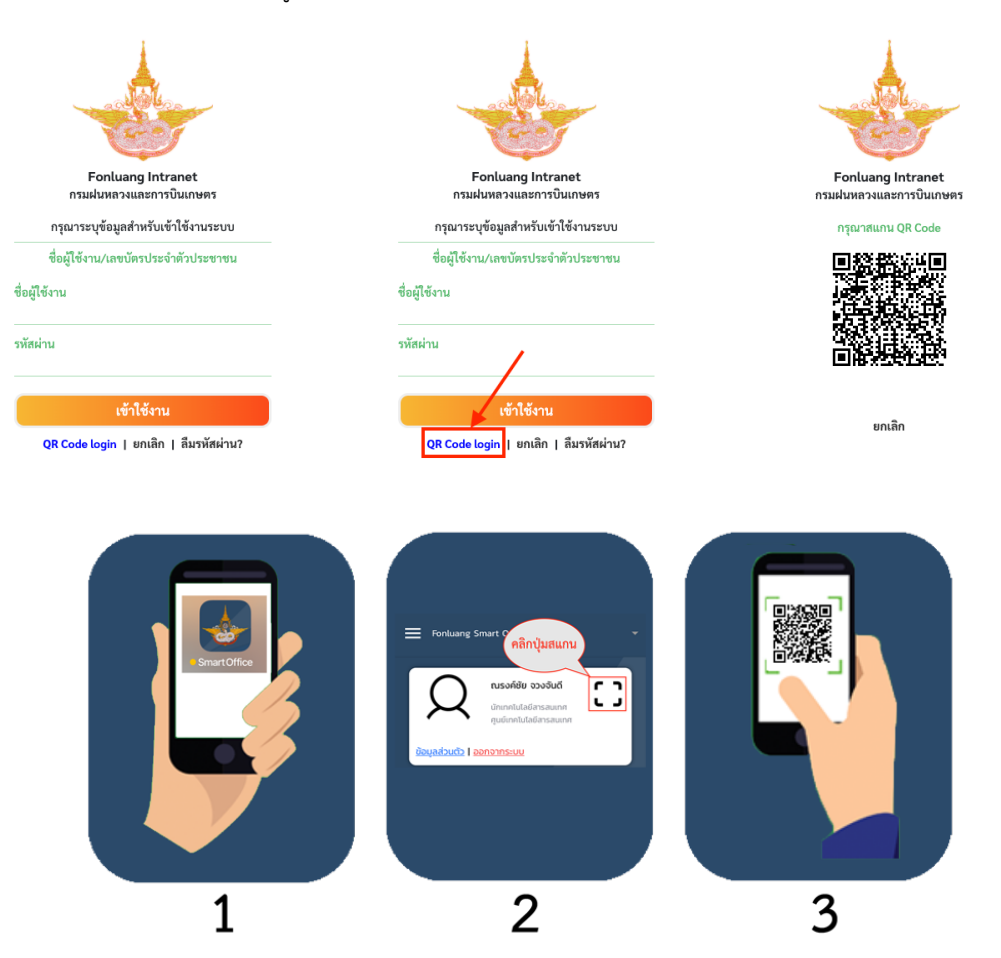

4. เลื่อนหน้าจอลงมาที่หัวข้อระบบสารสนเทศที่ใช้บ่อย แล้วคลิกที่ระบบสำนักงานฝนหลวงดิจิทัล

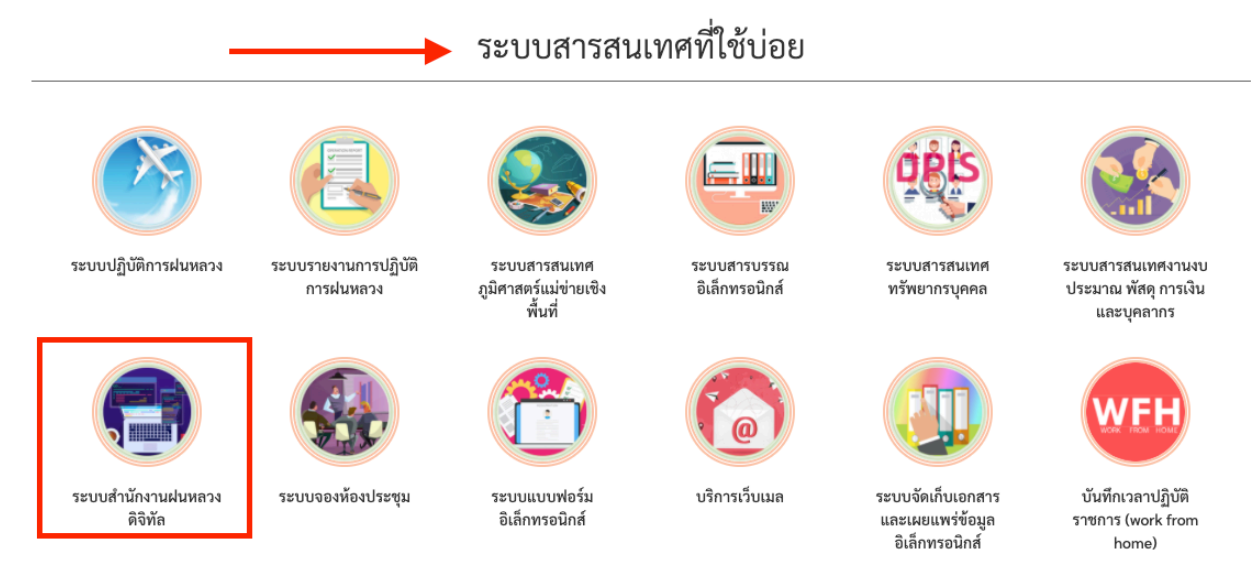

5. จะแสดงหน้าต่างเข้าใช้งานระบบสำนักงานฝนหลวงดิจิทัล ชื่อผู้ใช้งาน และรหัสผ่านเป็นตัวเดียวกันกับอินทราเน็ต

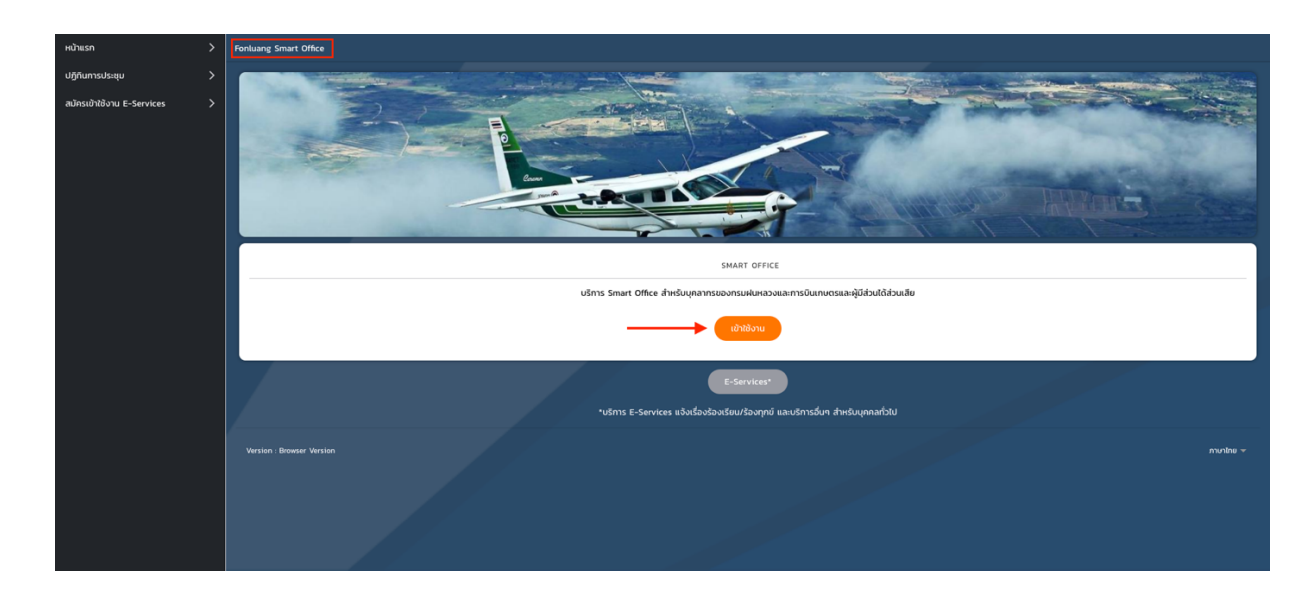

6. ถ้าเข้าระบบครั้งแรกระบบจะให้ตั้งชื่อผู้ใช้งาน, อีเมล และ รหัสผ่าน

| Eonluane Smart Office                                                      | Foolung Smith Office                                          |
|----------------------------------------------------------------------------|---------------------------------------------------------------|
| กรมฝนหลวงและการบินเกษตร                                                    | ารมฝนหลวงและการบินเกษตร                                       |
| กรุณาระบุขอมูลสำหรับเข้าใช้งานระบบ<br>ชื่อผู้ใช้งาน/เลขนัตรประจำตัวประชาชน | <b>"ณรงค์ชัย จวงจันดี"</b><br>กรุณากำหนดชื่อผู้ใช้งานและอีเมล |
| ชื่อผู้ใช้งาน : โปรดระบุ ←                                                 | ี่ <mark>ชื่อผู้ใช้งาน</mark> : โปรดระบุ ←                    |
| ยกเล็ก เข้าใช้งาน<br>QR Code login   ลับรหัสห่าน?                          | <mark>อีเมล</mark> : โปรดระบุ ←<br>ยกเล็ก ตกลง                |

 หลังจากที่กำหนด ชื่อผู้ใช้งาน และ อีเมล ระบบจำทำการส่งเมลให้กับเรา ระบบจะเด่งกับมาที่หน้าล็อกอินระบบอีกตรั้ง พอเด่งกับมาที่หน้าต่างนี้ให้เราเข้า ระบบอีเมล เพื่อเข้าไปตั้งรหัสผ่าน

| Fonluang Smart Office<br>กรมฝนหลวงและการบินเทษตร<br>กรุณาระบุข้อมูลสำหรับเข้าใช้งานระบบ |                           |  |  |  |  |  |  |
|-----------------------------------------------------------------------------------------|---------------------------|--|--|--|--|--|--|
| กรุณาระบุข้อมูลสำหรับเข้าใช้งานระบบ                                                     |                           |  |  |  |  |  |  |
| ชื่อผู้ใช้งาน/เลขบัตรประจำตัวประชาชน                                                    |                           |  |  |  |  |  |  |
| ชื่อผู้ใช้งาน :                                                                         | โปรดระบุ ←                |  |  |  |  |  |  |
| <mark>รหัสผ่าน</mark> : รหัสผ่าน, 6                                                     | ตัวอักษรขึ้นไป 🔶          |  |  |  |  |  |  |
| ยกเลิก<br>QR Code login   ลี                                                            | เข้าใช้งาน<br>เมรหัสผ่าน? |  |  |  |  |  |  |

8. เข้าระบบเมล ไปที่กล่องจดหมาย หากหาเมลไม่พบให้เข้าไปดูที่เมลขยะ

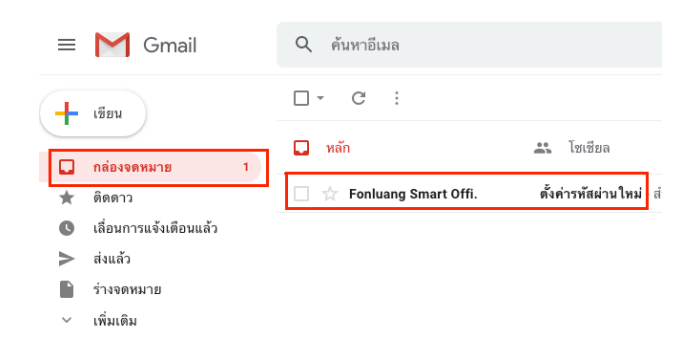

9. กด Reset Password

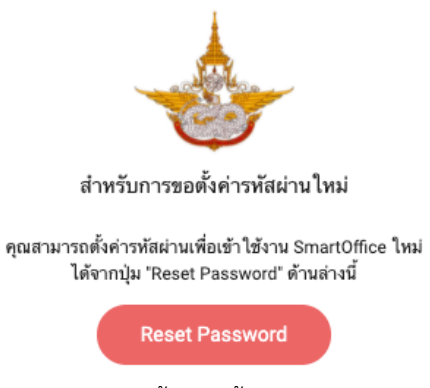

10. กำหนดรหัสผ่าน 6 ตัวอักษรขึ้นไป หลักจากเสร็จขั้นตอนนี้แล้วก็สามารถใช้งานได้ตามปกติ

| Fonluang Smart Office                    |  |  |  |  |  |  |
|------------------------------------------|--|--|--|--|--|--|
| กรมฝนหลวงและการบินเกษตร                  |  |  |  |  |  |  |
| กำหนดรหัสผ่านใหม่ : นายณรงค์ชัย จวงจันดี |  |  |  |  |  |  |
| รหัสผ่านใหม่ :                           |  |  |  |  |  |  |
| กรุณาระบุรหัสผ่านใหม่                    |  |  |  |  |  |  |
| ยืนยันรหัสผ่าน :                         |  |  |  |  |  |  |
| กรุณาระบุยืนยันรหัสผ่าน                  |  |  |  |  |  |  |
| เปลี่ยนรหัสผ่าน                          |  |  |  |  |  |  |